ご案内のメールに記載されたURLをクリックするとブラウザが開き、以下のページが表示されます。 例 https://us02web.zoom.us/j/OOOOOOOOOOpwd=S2VwbTBkYTAyUmFVeU9mZi9HZkg0dz09

Zoomへのご参加が初めての場合は「ZOOMをダウンロードして実行」を選択してください。 すでにZoomアプリをインストールされている方はシステムダイアログの「Zoom.usを開く」を実行してくだ さい。

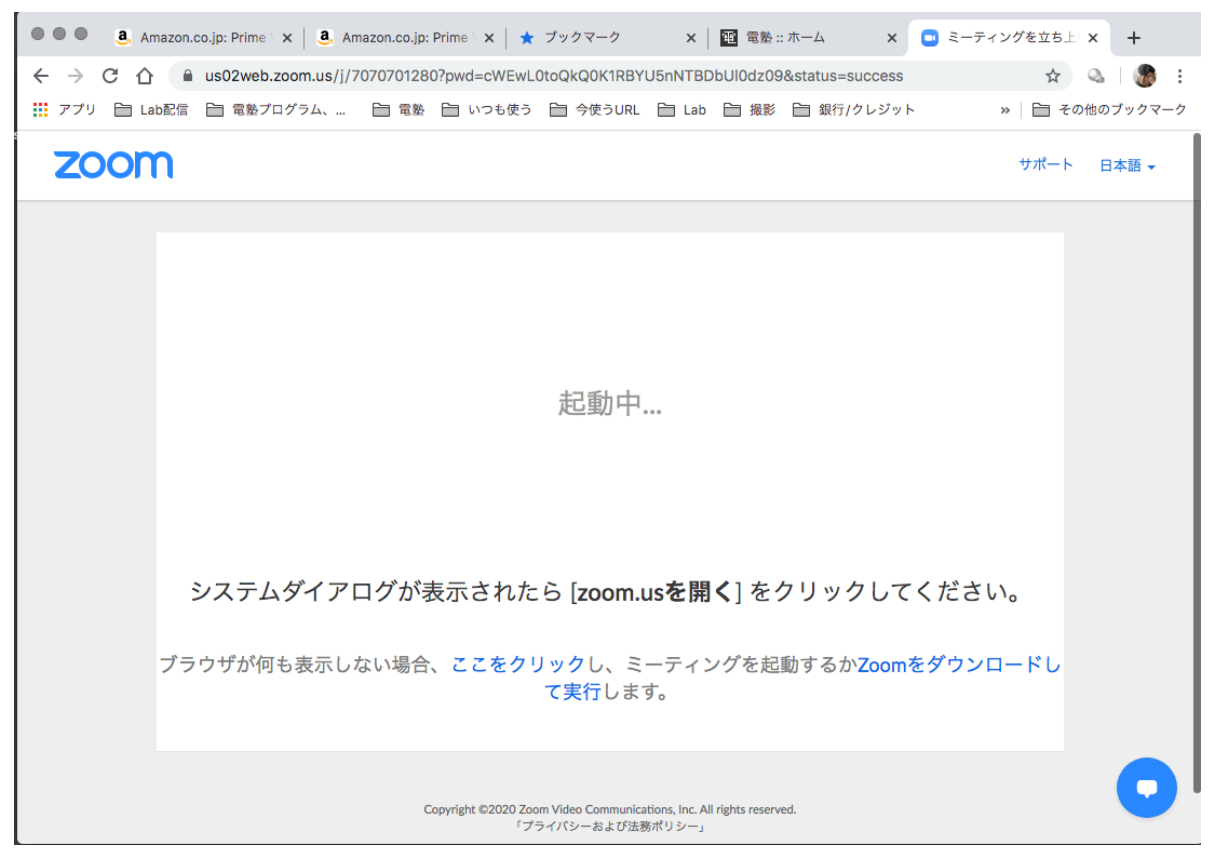

## ダウンロードしたZoomアプリをダブルクリックで実行します。

|                   | <u> </u> ダウ             | フンロード<br>フンロード   |                           |
|-------------------|-------------------------|------------------|---------------------------|
| $\langle \rangle$ |                         |                  | <b>Q</b> 検索               |
| よく使う項目            | 💌 zoomusLaunc196a5c.app |                  |                           |
| 🛅 iTunes Media    | 1 zoomusLauncher.zip    |                  |                           |
| 🎵 ミュージック          |                         |                  |                           |
| ニ ムービー            |                         |                  |                           |
| Cloud Drive       |                         |                  |                           |
| AirDrop           |                         |                  |                           |
| ŗ∕A; アプリケーション     |                         |                  |                           |
| 🛄 デスクトップ          |                         |                  |                           |
| 🛅 ユーティリティ         |                         |                  |                           |
| 「 書類              |                         | zoomusLauncher_c | 042a8sofizku_a2a01b336c19 |
| 🔮 ダウンロード          |                         | _                | 6a5c.app                  |
| 🞯 ピクチャ            |                         |                  | アプリケーション - 216 KB         |
| Creative Cloud F  |                         | 作成日              | 今日 12:59<br>今日 12:59      |
|                   |                         | 最後に開いた日          | 今日 12:59                  |
| テバイス              |                         | パージョン            | 2.0.0916                  |
| 🛄 akb17           |                         |                  | タグを追加                     |
| 128 ≜             |                         |                  |                           |
|                   | 2 項目中の 1 項目を            | 選択、164.91 GB 空き  |                           |

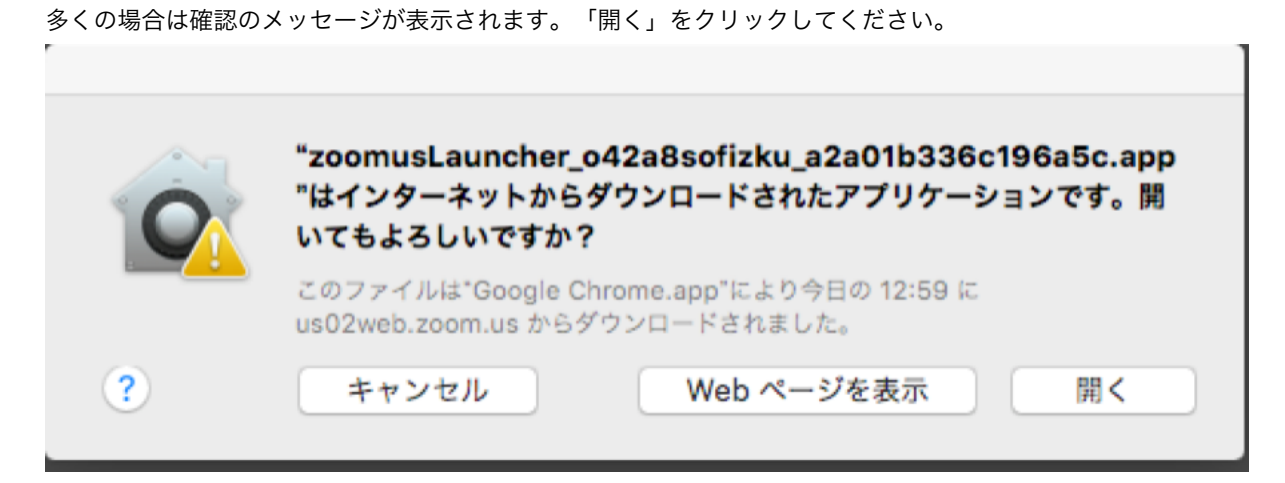

## 「続ける」をクリックします。

|                                                                                          | 🥪 Zoom のインストール                                                                                                    |
|------------------------------------------------------------------------------------------|----------------------------------------------------------------------------------------------------|
|                                                                                          | ようこそ Zoom インストーラヘ                                                                                                    |
| <ul> <li>はじめに</li> <li>インストール先</li> <li>インストールの種類</li> <li>インストール</li> <li>概要</li> </ul> | Zoomはビデオ会議とウェブ会議の優れたソリューションで、クラウドベ<br>ースのビデオ会議やシンブルなオンラインウェブミーティング、グルー<br>ブメッセージなどを、1つの使いやすいブラットフォームに統合します。<br>Zoomでは、Zoom Rooms、Windows、Mae、Linux、Chrome OS、<br>iOS、Android、Blackberry、H.323/SIPルームシステムでビデオ、音声、<br>画面共有をご体験いただける、無制限のコラボレーションを実現しま<br>す。 |

インストールを実行します。

| 🥪 Zoom のインストール 🔒     |                                                                                                    |
|----------------------|----------------------------------------------------------------------------------------------------|
|                      | "sika202"に標準インストール                                                                                                    |
| contact              | この操作には、コンピュータ上に 50.6 MB の領域が必要です。                                                                                      |
| again<br>ールの種類<br>ール | このコンピュータのすべてのユーザが使用できるようにこのソフトウ<br>ェアを標準インストールするには、"インストール"をクリックしてく<br>ださい。このコンピュータのすべてのユーザがこのソフトウェアを使<br>用できるようになります。 |
|                      | インストール先を変更                                                                                                    |
|                      | 戻る インストール                                                                                                    |

ご自分のマシンの管理者ユーザー名とパスワードを打ち込んで、インストールをクリックします。

| インストーラ.app が新しいソフトウェアをインストールしようとし<br>ています。 これを許可するには、パスワードを入力してください。 |  |
|----------------------------------------------------------------------|--|
| ユーザ名: akb17                                                          |  |
| パスワード:                                                               |  |
| キャンセル ソフトウェアをインストール                                                  |  |

Zoomアプリが立ち上がりますので「ミーティングに参加」をクリックします。

| •• | zoom                     |  |
|----|--------------------------|--|
|    | ミーティングに参加<br>サイン イン      |  |
|    | パージョン:5.0.3 (24978.0517) |  |

お送りしたミーティングID(3桁+4桁+4桁)とご自分のお名前を入力してください。 「オーディオに接続しない」にはチェックを入れないでください。 「自分のビデオをOFFにする」はお好みです。

| ミーティングに参加                                             |
|-------------------------------------------------------|
| 7417 (574) 12440 ·                                    |
| 鹿野 宏                                                  |
| <ul> <li>オーディオに接続しない</li> <li>自分のビデオをオフにする</li> </ul> |
| キャンセル 参加                                              |

6桁のミーティングパスワードを入力します。

| ■ ミーティングパスワードを<br>ミーティン | <sub>を入力してください</sub><br>ケグパスワードを | ×<br>入力してく |
|-------------------------|----------------------------------|------------|
| ださい                     |                                  |            |
| *****                   |                                  |            |
|                         |                                  |            |
|                         |                                  |            |
|                         | ミーティングに参加                        | キャンセル      |

接続時にマイクとスピーカーのテストを要求されることもあります。 あとあとで音が出ない、聞こえないなどのトラブルが起こる可能性がありますので、ここでやっておくことをお 勧めします。

これでZoom会議に参加です。

画面左下にマイクとスピーカーの設定があり、ここでマシンにつながっているマイクやスピーカーを切り替えた りテストすることが可能です。

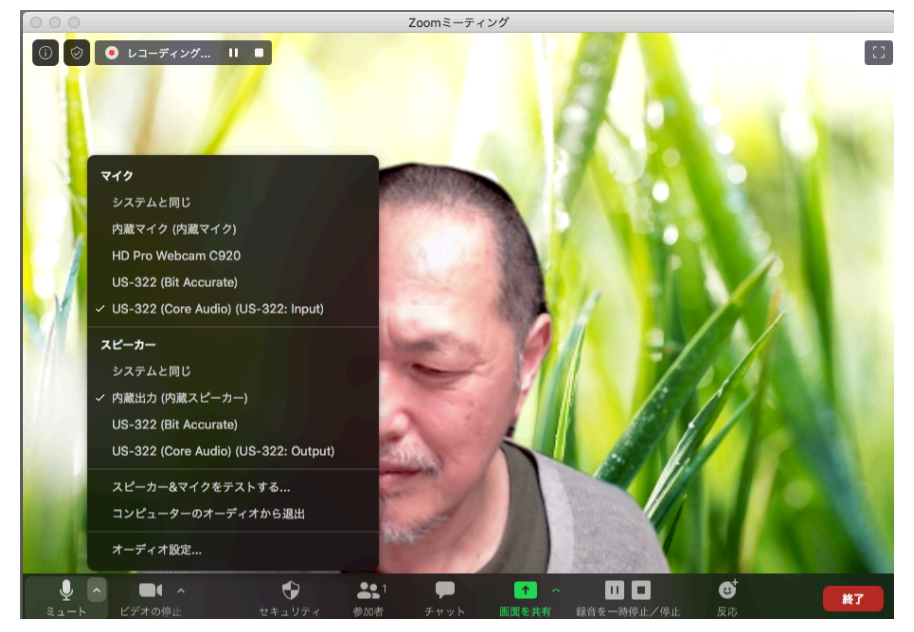

マイクの右となりがビデオの設定です。マシンにつながっているカメラを切り替えたり背景を変更可能です。

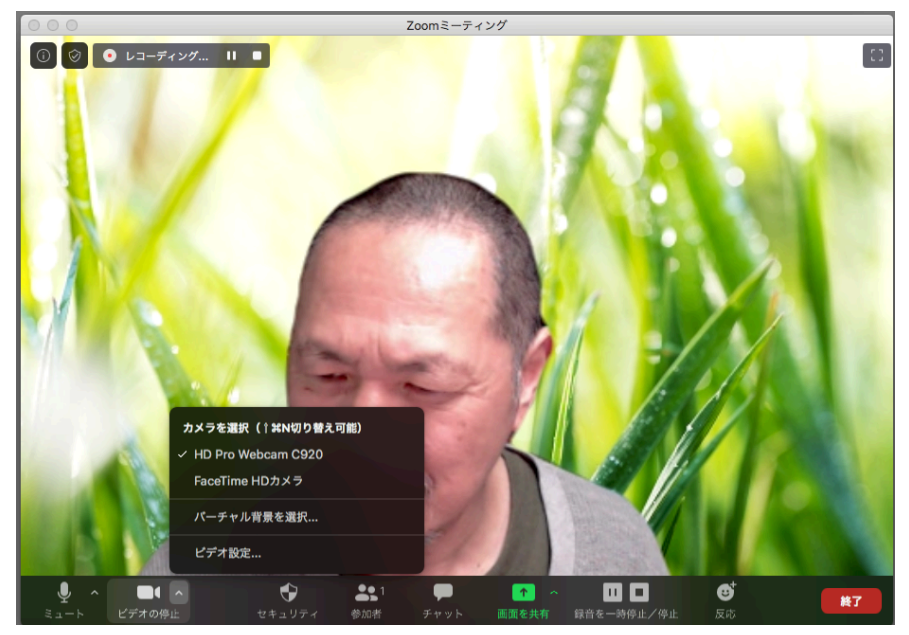

「バーチャル背景を選択」すると室内を隠した動画が表示されます。ご自宅の様子をあまり見せたくない場合に 有効で、ご自分のお好きな背景に変更することも可能です。そのほか、ホストの表示と少々異なりますが設定を 変更することも可能です。

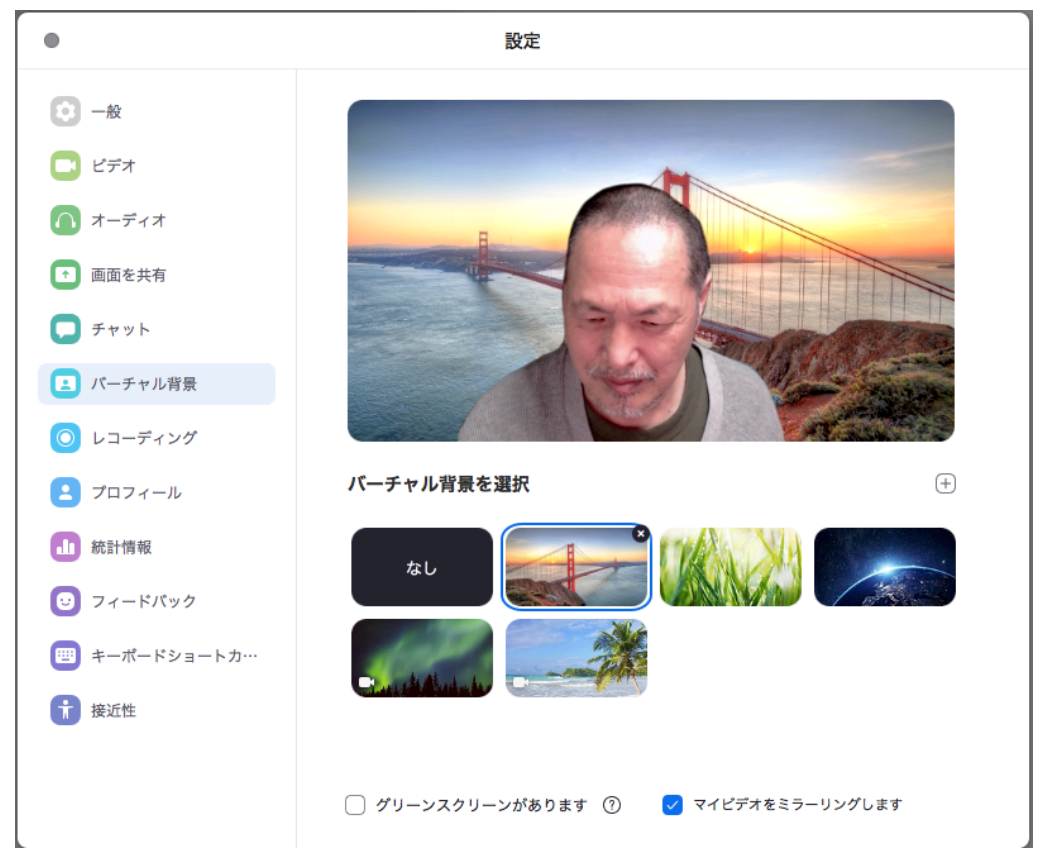